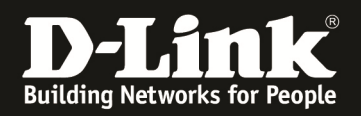

## Anleitung zur Einrichtung von MAC basierter Authentifizierung am Beispiel eines DGS-3200-10 Switches.

## Aufgabe:

An Port 1-8 des Switches sollen sich verschiedene Clients anschließen. Diese Clients werden anhand Ihrer MAC Adresse automatisch in das korrekte VLAN (VLAN 2 oder VLAN 3) zugewiesen.

Die Authentifizierung erfolgt über einen Radius Server (in diesem Beispiel ein FreeRadius) welcher an Port 9 (VLAN 2 untagged) des DGS-3200-10 angeschlossen ist. Port 10 des Switches ist der Uplink in das Netzwerk (VLAN 2 & VLAN 3 werden tagged über Port 10 übertragen)

Das Standardpasswort für die Radiusauthentifizierung lautet in diesem Beispiel "default". Dieses Passwort muss im Radiusserver bei jedem MAC-Adressprofil als Passwort eingetragen werden.

Diese Konfiguration sollte unbedingt über die CLI (Command Line Interface) am seriellen Port durchgeführt werden, da eine Änderung der Management-IP und des Management-VLAN zu einer kompletten Unterbrechung der Kommunikation mit dem Client führen kann!

1.) grundlegende Konfiguration des Switches (anlegen aller notwendigen VLANs)

| create vlan VLAN2 tag 2 | <- erstellt das VLAN 2 mit der VLAN ID 2 |
|-------------------------|------------------------------------------|
| create vlan VLAN3 tag 3 | <- erstellt das VLAN 3 mit der VLAN ID 3 |

2.) ändern der IP Adresse des Switches und ändern des Management(default)-VLAN

config ipif System ipaddress 192.168.10.200/24 vlan VLAN2 state enable

<- ändert die IP Adresse des IP Interface System auf 192.168.10.200/24 und weist das neue Management-VLAN "VLAN2" zu

3.) zuweisen des Uplinkports (Port 10 tagged & Port 9 untagged) sowie des Radiusports

| config vlan VLAN2 add untagged 9 | <- weist Port 9 dem VLAN 2 untagged zu |
|----------------------------------|----------------------------------------|
| config vlan VLAN2 add tagged 10  | <- weist Port 10 dem VLAN 2 tagged zu  |
| config vlan VLAN3 add tagged 10  | <- weist Port 10 dem VLAN 3 tagged zu  |

4.) konfigurieren & aktivieren des Radius Server

| config radius add 1 192.168.10.210 key 123456 | <- definiert den Radiusserver 1 mit der IP |
|-----------------------------------------------|--------------------------------------------|
|                                               | 192.168.10.210 und dem Shared Secred       |
|                                               | Key "123456"                               |
| enable 802.1x                                 | <- aktiviert Radius Authentifizierung      |

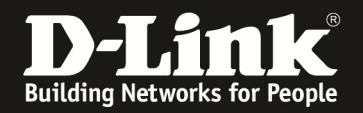

## 5.) konfigurieren & aktivieren der MAC Zugangskontrolle

| enable mac_based_access_control                                   | <- aktiviert MAC based ACL            |
|-------------------------------------------------------------------|---------------------------------------|
| create mac_based_access_control guest_vlan default                | <- erstellt das GuestVLAN             |
|                                                                   | im VLAN default                       |
| config mac_based_access_control guest_vlan ports 1-8              | <- weist die zu authentifizierenden   |
|                                                                   | Ports dem GuestVLAN zu                |
| <pre>config mac_based_access_control ports 1-8 state enable</pre> | <- aktiviert die GuestVLAN Ports      |
| config mac_based_access_control method radius                     | <- definiert die zu verwendende       |
|                                                                   | Authentifizierungsmethode             |
| config mac_based_access_control password default                  | <- definiert das Passwort für alle zu |
|                                                                   | authentifizierenden Clients           |

Damit der DGS-3200-10 Anfragen an den Radiusserver (freeradius) senden darf, muss folgender Eintrag in der Datei "client.conf" des Radiusserver existieren:

| client 192.168.10.200/24 | <- definiert den Radius Authenticator                     |
|--------------------------|-----------------------------------------------------------|
| secret = 123456          | <- definiert das Shared Secret zwischen Radius Server und |
|                          | Authenticator                                             |
| 1 , 11.1                 |                                                           |

*shortname* = *dlink* 

Weiterhin müssen in der Datei "users.conf" folgende Einträge existieren (pro MAC Adresse ein Eintrag):

| 001346360DFD | User-Password == "default"       | <- definiert den Usernamen anhand<br>der MAC-Adresse und das<br>Passwort "default" für diesen<br>User |
|--------------|----------------------------------|----------------------------------------------------------------------------------------------------|
|              | Tunnel- $Type = "VLAN"$ ,        |                                                                                                    |
|              | Tunnel-Medium-Type = "IEEE-802", |                                                                                                    |
|              | Tunnel-Private-Group-Id = "2"    | <- definiert die VLAN ID "2" des<br>Clients                                                           |
| 00D059272101 | User-Password == "default"       | <- definiert den Usernamen anhand<br>der MAC-Adresse und das<br>Passwort "default" für diesen<br>User |
|              | Tunnel-Type = "VLAN",            |                                                                                                    |
|              | Tunnel-Medium-Type = "IEEE-802", |                                                                                                    |
|              | Tunnel-Private-Group-Id = "3"    | <- definiert die VLAN ID "3" des<br>Clients                                                           |